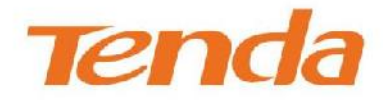

# **User Guide**

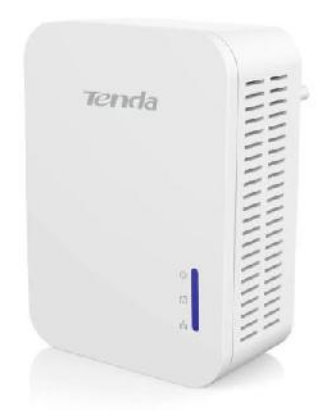

AV1000 Gigabit Powerline Adapter

# **Copyright Statement**

**Tenda** is the registered trademark of Shenzhen Tenda Technology Co., Ltd. All the products and product names mentioned herein are the trademarks or registered trademarks of their respective holders. Copyright of the whole product as integration, including its accessories and software, belongs to Shenzhen Tenda Technology Co., Ltd. No part of this publication can be reproduced, transmitted, transcribed, stored in a retrieval system, or translated into any language in any form or by any means without the prior written permission of Shenzhen Tenda Technology Co., Ltd. If you would like to know more about our product information, please visit our website at http://www.tendacn.com.

# Disclaimer

Pictures, images and product specifications herein are for references only. To improve internal design, operational function, and/or reliability, Tenda reserves the right to make changes to the products without obligation to notify any person or organization of such revisions or changes. Tenda does not assume any liability that may occur due to the use or application of the product described herein. Every effort has been made in the preparation of this document to ensure accuracy of the contents, but all statements, information and recommendations in this document do not constitute the warranty of any kind, express or implied.

# Preface

Thank you for purchasing our product. This user guide will help you finish installation and configuration.

## **Technical Support**

Website: http://www.tendacn.com Telephone: (86 755) 2765 7180 Email: support@tenda.com.cn

# **Table of Contents**

| Chapter 1 About the PLC Product                                                                                                    | 1                                      |
|----------------------------------------------------------------------------------------------------|----------------------------------------|
| <ul> <li>1.1 Overview</li> <li>1.2 Package Contents</li> <li>1.3 LED</li> <li>1.4 Interface/Button</li> <li>1.5 Installation Notes</li> </ul>   | 1<br>2<br>3<br>3                       |
| Chapter 2 Hardware Installation                                                                                                    | 5                                      |
| <ul> <li>2.1 Preparation</li> <li>2.2 Connection</li> <li>A. PC Application Connection</li> <li>B. Set-top Box Application Connection</li></ul> | 6<br>6<br>8<br>10                      |
| Chapter 3 Management Software                                                                                                    | 11                                     |
| 3.1 UI Installation13.2 Device List13.3 Change Device Name13.4 Change Network Name13.5 QoS23.6 Reset23.7 Upgrade2                               | 11<br>16<br>17<br>19<br>21<br>23<br>26 |
| Chapter 4 Using the Pair Button                                                                                                    | 28                                     |
| Appendix 1 Configure Your PC                                                                                                    | 31                                     |
| Windows 8                                                                                                    | 31<br>33<br>36                         |
| Appendix 2 FAQs                                                                                                    | 38                                     |
| Appendix 3 Technical Specifications 4                                                                                                    | 40                                     |
| Appendix 4 Safety and Emission Statement                                                                                                    | 41                                     |

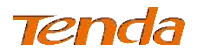

# **Chapter 1 About the PLC Product**

# **1.1 Overview**

Gigabit Powerline adapter is designed for online video/audio player, web camera, IPTV and other high bandwidth applications. It adopts electrical circuit to transmit Internet data with electrical power, which in a sense reduces the Ethernet cable cost and easily extends network coverage to where the electrical power can get within the valid range. The rate of this powerline adapter is up to 1000Mbps, giving a guarantee of a more fluent online playing experience.

# **1.2 Package Contents**

- > AV1000 Gigabit Powerline Adapter
- Install Guide
- Ethernet Cable

If any of the items above is missing or damaged, please contact the dealer for immediately replacement.

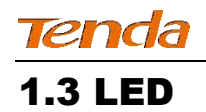

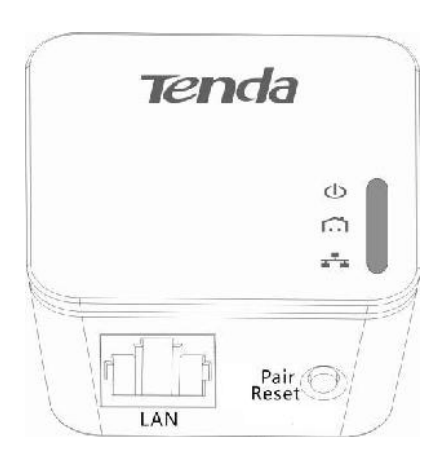

| LED       | Status   | Description                                                             |  |  |  |
|-----------|----------|-------------------------------------------------------------------------|--|--|--|
| Off       |          | The device is NOT receiving electrical power.                           |  |  |  |
| Domon     | Solid    | The device is receiving electrical power correctly.                     |  |  |  |
| Power     | Blinking | The device is working in energy saving mode.                            |  |  |  |
| 2         | Off      | The device has not paired with other powerline adapter(s).              |  |  |  |
| PLC       | Solid    | The device has paired with a powerline adapter.                         |  |  |  |
|           | Blinking | The device is pairing with a powerline adapter.                         |  |  |  |
| -         | Off      | Ethernet cable is connected improperly, or not connected.               |  |  |  |
| ظم<br>LAN | Solid    | Ethernet cable is connected properly, but no data is being transmitted. |  |  |  |
|           | Blinking | Transmitting data                                                       |  |  |  |

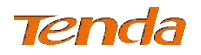

## **1.4 Interface/Button**

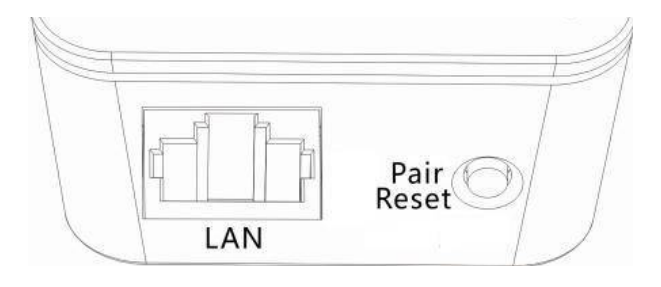

**LAN:** For connecting to the Internet, a PC, or other network device via an Ethernet cable.

**Pair/Reset:** Press it for 1-3 seconds to pair with other adapters; and press it for more than 6 seconds, the PLC LED will blink 3 times continually and the adapter restores to factory default settings.

# **1.5 Installation Notes**

Read this guide before you operate this device, pay close attention to below notes.

- ➤ Make sure that there are no flammable objects or conductive objects around the device.
- The device will produce amount of heat during its running. Please make sure it is placed in a well-ventilated environment and keep it away from water or any other liquid.
- > DO NOT expose the device to the sun or other strong heat source directly.
- DO NOT expose the device to corrosive substances (such as acid and alkali, etc.).
- > DO NOT place any object on the device.
- Keep ventilator clean and unblocked. The foreign substances may cause short circuit, even worse, cause fire or damage to the device.

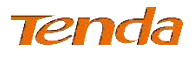

- If you plug the powerline adapter into an outlet of a power strip, for better performance, ensure no other devices like hair drier, electric iron, or fridge are connecting to the same power strip.
- > Remember to unplug the device from power supply when:
  - 1) In a lightning and storm weather.
  - 2) You are ready to clean the device.
  - 3) The device is out of use.
- > Without professional help, do not open the device's shell/outer case.

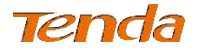

# **Chapter 2 Hardware Installation**

After finishing this part settings, you can get to the Internet.

# Attention

Do not use the Powerline adapter in this way (vents straight down):

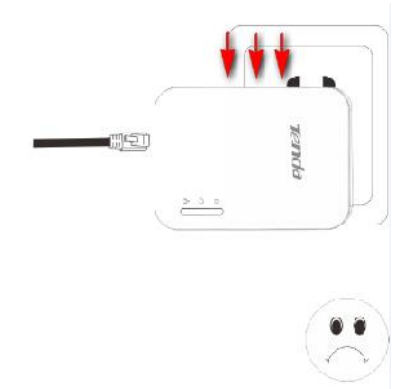

The powerline adapter can only be used in this direction:

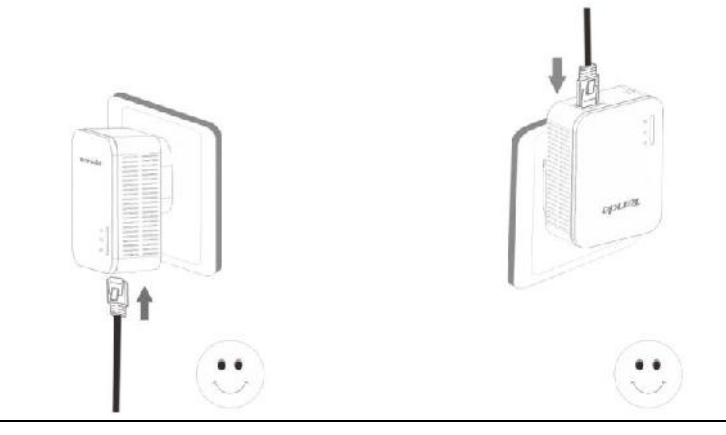

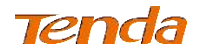

# **2.1 Preparation**

Before connecting, please prepare the followings:

➤ At least two Powerline adapters

> Ethernet cables for connecting to the Internet, PC, etc.

 $\succ$  User client, such as PC (desktop or laptop), and set-top box to enjoy Internet experience. (not included in the package)

# **2.2 Connection**

The followings are two application examples. Take the corresponding one to refer according to your needs.

## **A. PC Application Connection**

## Scene Reconstruction:

You live in a two-story house. And you have a networked router which is placed on the first floor, a desktop PC located on the second floor, and two powerline adapters not installed. You want to connect the PC to the networked router for Internet access without long and complex cabling. Now you can make the PC access the Internet through powerline adapters.

## **Procedure:**

**Step 1:** Connect the LAN port of Adapter 1 (Powerline Adapter 1) to a LAN port of networked router using an Ethernet cable. And then plug the adapter to a power socket.

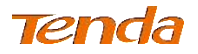

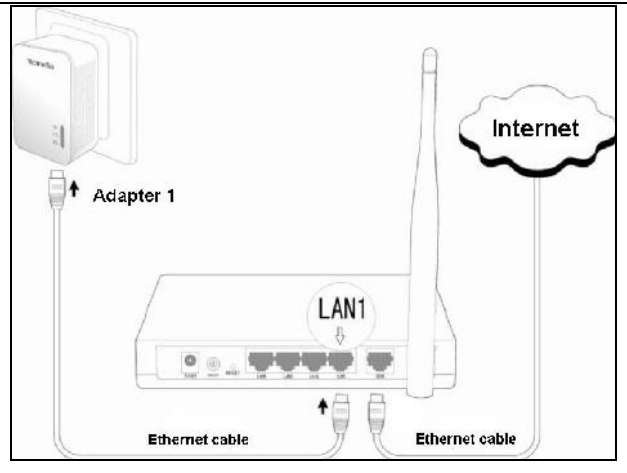

**Step 2:** Connect the LAN port of Adapter 2 (Powerline Adapter 2) to the network interface of your desktop PC using an Ethernet cable. And then plug the adapter to a power socket.

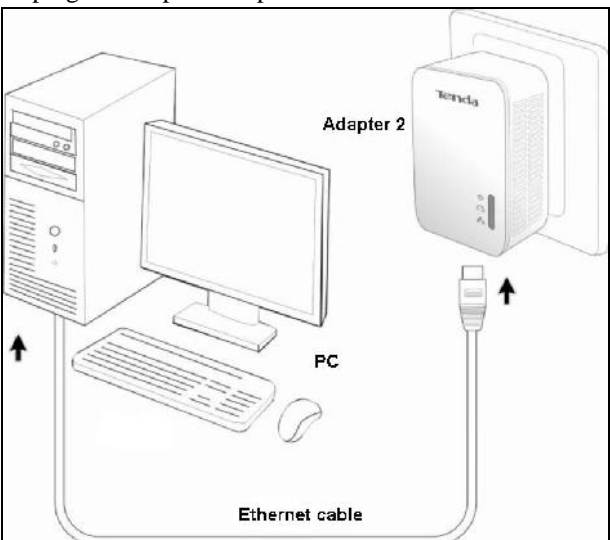

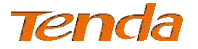

**Step 3:** Once both two adapters are connected to the same power electrical circuit, they are pairing with each other automatically. When both PLC LEDs display solid, the two adapters can access the Internet.

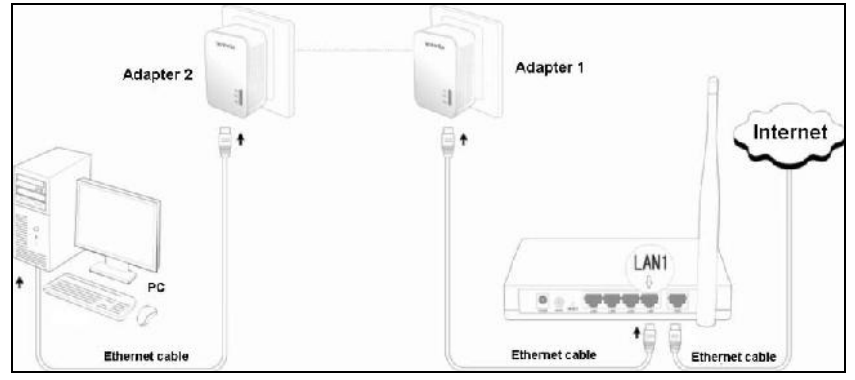

Step 4: If you cannot access the Internet after above connection, configure your PC to Obtain an IP address automatically and Obtain DNS server automatically. Please refer to <u>Appendix 1 Configure Your</u> <u>PC</u> for details.

## **B. Set-top Box Application Connection**

#### Scene Reconstruction:

You live in a two-story house. You have a set-top box and a TV which are located in the sitting room of the second floor, and a networked router which is located on the first floor. Now you want to enjoy an online movie.

## **Precedence:**

**Step 1:** Connect the LAN port of Adapter 1 (Powerline Adapter 1) to the LAN port of networked router using an Ethernet cable. And then plug the adapter to a power socket.

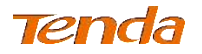

AV1000 Gigabit Powerline Adapter

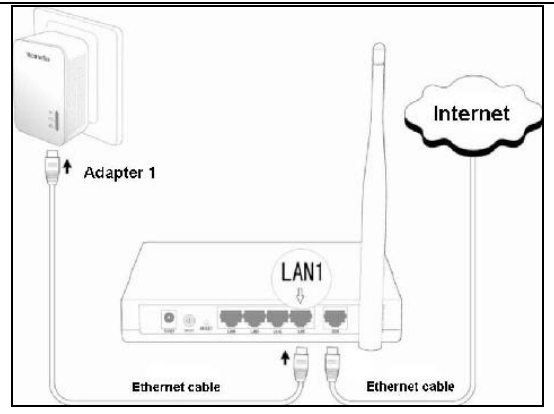

**Step 2:** Connect the LAN port of Adapter 2 (Powerline Adapter 2) to the network interface of set-top box using an Ethernet cable. And then plug the adapter to a power socket.

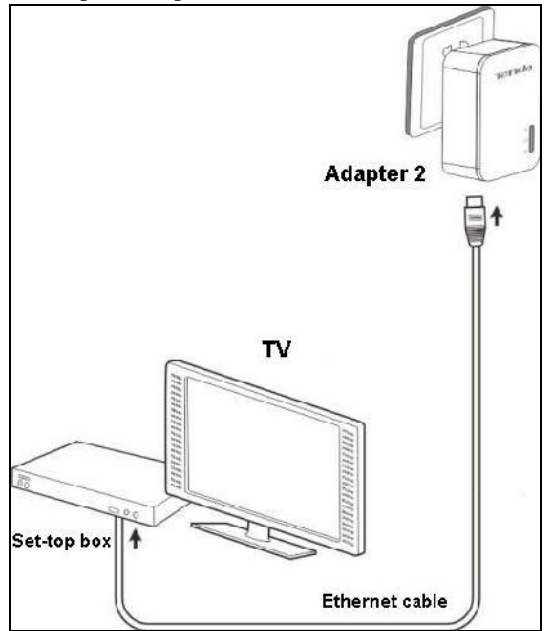

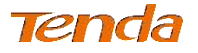

Step 3: The two adapters will automatically negotiate with each other once

you turn on them. When LEDs on both adapters display solid, it indicates that the two adapters have paired with each other successfully and you can enjoy an online movie now.

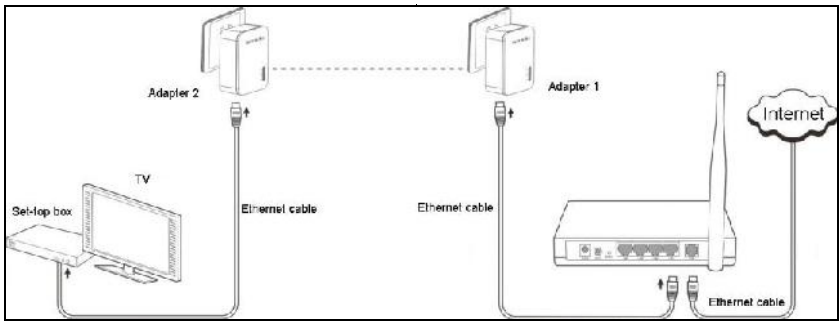

襸 Tip

After the cable connection, you may need to configure your IPTV for specific application. Please refer to your manual guide of IPTV.

# **2.3 Verify Physical Connection**

If cable connection and PC/IPTV configurations are successfully finished, and you still cannot share an Internet playing. You need to check the followings:

- Connection to power supply: If U LED displays normal, it indicates the powerline adapter connects to power source correctly; if not, please check.
- ➤ LAN connection: If LED displays normal, it indicates the powerline adapter has connected to a device like a PC, or a router, etc.
- PLC connection: If A LED displays normal, it indicates the powerline adapter has paired with other powerline adapter(s) successfully. If not, please reset the powerline adapter to factory default.

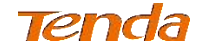

# **Chapter 3 Management Software**

# **3.1 UI Installation**

This section instructs how to install the device's UI.

If you are a Windows 8 user, simply follow steps below. If you are using other operation systems, instructions herein are also good for your references. **PLC-Config Installation:** (Make sure that you have downloaded P1000 management software from <a href="http://www.tendacn.com">http://www.tendacn.com</a>)

1. Double click setup.exe file you have downloaded from our website to run P1000 management software.

🗾 setup.exe

2. Click **Next** on below screen.

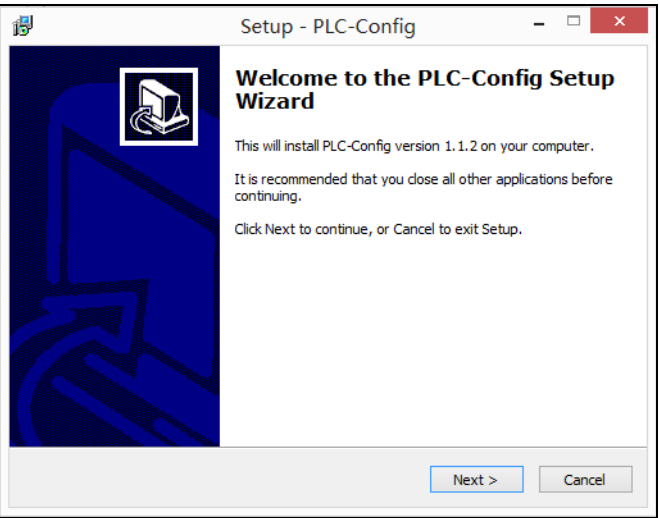

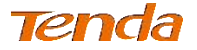

3. After you read the license agreement shown as below, and then select "I accept the agreement" and click Next.

| ß | Setup - PLC-Config -                                                                                                    |      | ×   |
|---|----------------------------------------------------------------------------------------------------|------|-----|
|   | License Agreement<br>Please read the following important information before continuing.                                              | Ő    |     |
|   | Please read the following License Agreement. You must accept the terms of this<br>agreement before continuing with the installation. |      |     |
|   |                                                                                                    | ^    |     |
|   |                                                                                                    | •    |     |
|   | Tenda Powerline Utility for Windows XP/Vista/Win7/Win8<br>Copyright (C) Tenda TECHINOLOGY, CORP. All Rights Reserved.                |      |     |
|   |                                                                                                    |      |     |
|   | Thank you for purchasing Tenda Powerline product!                                                                                    | v    |     |
|   | ● I accept the agreement                                                                                                    |      |     |
|   | $\bigcirc$ I do not accept the agreement                                                                                             |      |     |
|   | < Back Next >                                                                                                    | Cano | cel |

4. Click **Browse...** on below screen to locate where to install and click **Next** to go forwards.

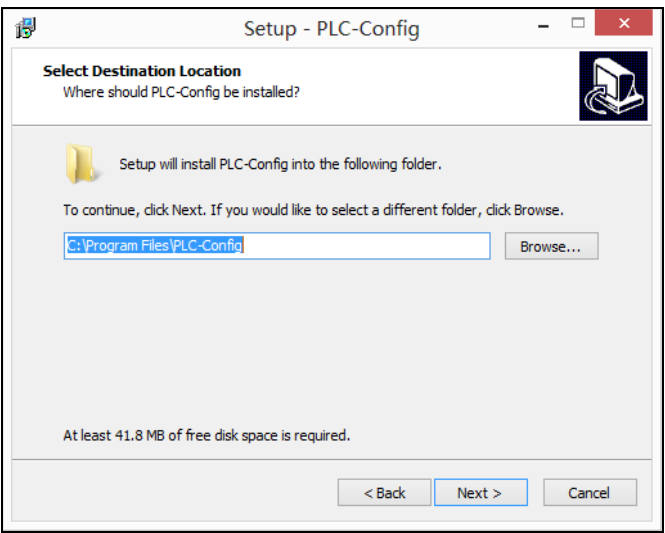

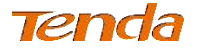

5. Keep clicking **Next** till below screen displays. And then check **Create a desktop icon** and click **Next**.

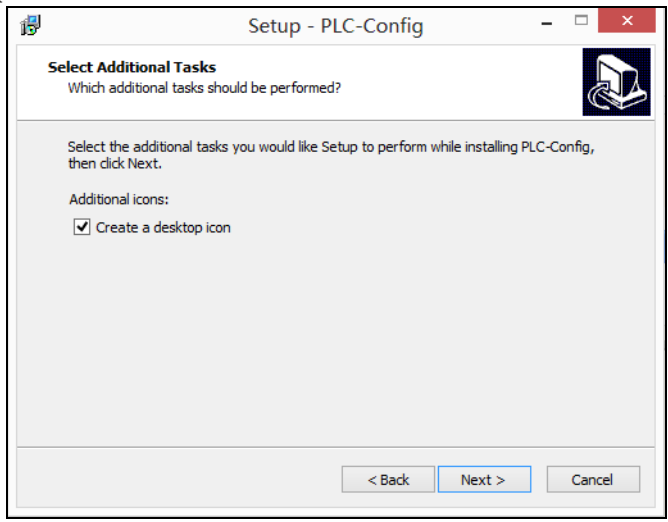

#### 6. Click Install to install PLC-Config.

| <b>1</b> | Setup - PLC-Config -                                                                                                    | ×      |
|----------|----------------------------------------------------------------------------------------------------|--------|
|          | Ready to Install<br>Setup is now ready to begin installing PLC-Config on your computer.                                                                     |        |
|          | Click Install to continue with the installation, or click Back if you want to review or<br>change any settings.                                             |        |
|          | Destination location:<br>C:\Program Files\PLC-Config<br>Start Menu folder:<br>PLC-Config<br>Additional tasks:<br>Additional icons:<br>Create a desktop icon | ^      |
|          |                                                                                                    | Concel |
|          |                                                                                                    | Cancer |

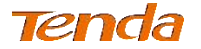

7. WinPcaP Setup Wizard will be displayed as below. Click Next to go forwards.

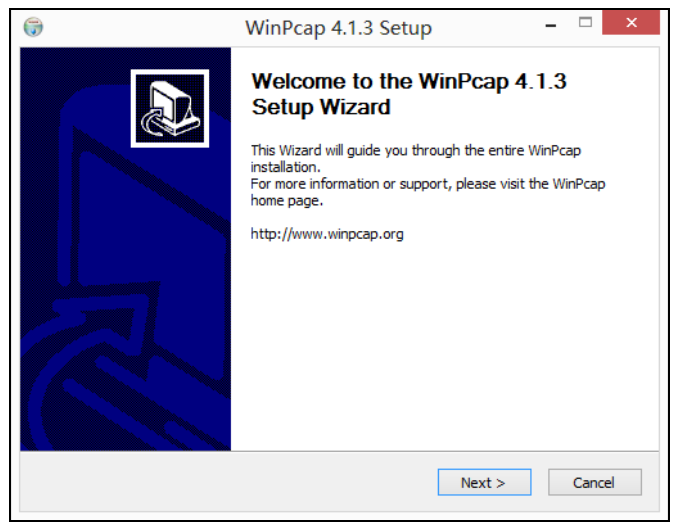

#### 8. Click I Agree.

| 🗑 WinPcap 4.1.3 Setup                                                                                                    | _ □              | ×    |
|----------------------------------------------------------------------------------------------------|------------------|------|
| VinPeap License Agreement<br>Please review the license terms before installing W                                                                                                    | nPcap 4.1        | l.3. |
| Press Page Down to see the rest of the agreement.                                                                                                    |                  |      |
| Copyright (c) 1999 - 2005 NetGroup, Politecnico di Torino (Italy).<br>Copyright (c) 2005 - 2010 CACE Technologies, Davis (California).<br>Copyright (c) 2010 - 2013 Riverbed Technology, San Francisco (California).<br>All rights reserved. |                  | ^    |
| Redistribution and use in source and binary forms, with or without modification,<br>permitted provided that the following conditions are met:                                                                                                | are              |      |
| <ol> <li>Redistributions of source code must retain the above copyright notice, this lis<br/>conditions and the following disclaimer.</li> <li>Redistributions in binary form must reproduce the above copyright notice, thi</li> </ol>      | t of<br>slist of | ~    |
| If you accept the terms of the agreement, dick I Agree to continue. You must ac agreement to install WinPcap 4.1.3.                                                                                                    | cept the         |      |
| Vullsoft Install System v2.46                                                                                                    |                  |      |
| < Back I Agree                                                                                                    | Cano             | el   |

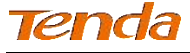

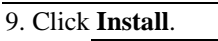

| <b>(</b>                        | WinPcap 4.1.3 Setup                                                                 | <b>—</b> ×     |
|---------------------------------|-------------------------------------------------------------------------------------|----------------|
| WinPcap                         | Installation options<br>Please review the following options before insta<br>4, 1, 3 | alling WinPcap |
| ☑ Automatically start th        | e WinPcap driver at boot time                                                       |                |
| Nullsoft Install System v2.46 - | < Back Install                                                                      | Cancel         |

## 10. Click Finish.

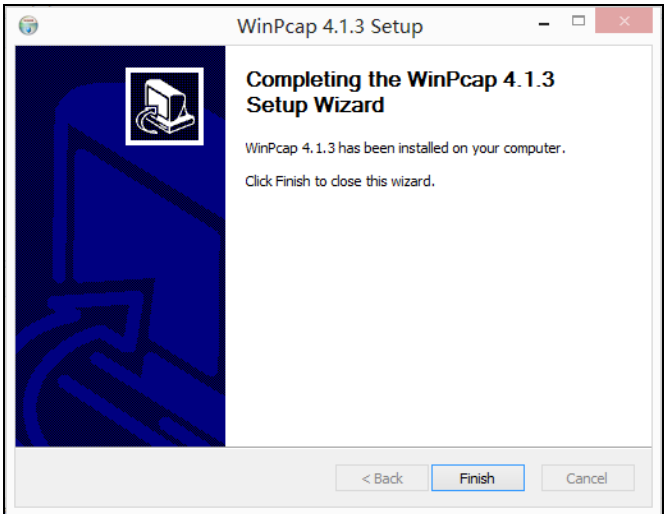

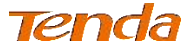

## 11. Click Finish to complete the PLC-Config setup wizard.

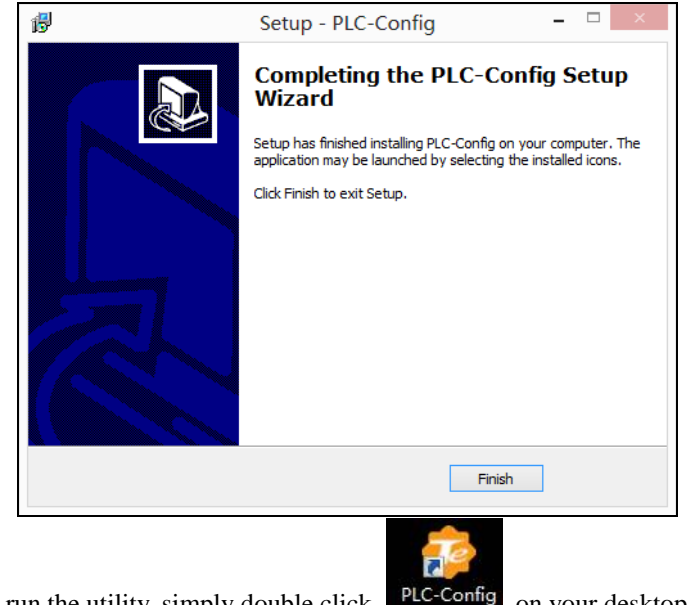

| 12. To run the utility, simply double c | clic |
|-----------------------------------------|------|
|-----------------------------------------|------|

## on your desktop.

## 3.2 Device List

This section instructs you how to configure advanced settings on the P1000 utility by using PLC-Config. Besides, you can also view other powerline adapters and their link rates on the powerline network.

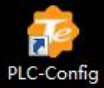

PLC-Config icon on your desktop to After the utility is installed, double-click start the configuration of powerline adapters. The main interface is shown as below:

AV1000 Gigabit Powerline Adapter

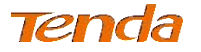

| Tenda                                                                        |      |                   | ? – ×             |
|------------------------------------------------------------------------------|------|-------------------|-------------------|
| Device List                                                                  | .⇒ ۞ | Device Info       |                   |
| Name:PLC Adapter (CCO) (Local)<br>MAC:c8:3a:35:a1:07:33                      |      |                   | ateria            |
| Name:PLC Adapter<br>MAC:c8:3a:35:a1:07:31<br>Rate(Tx/Rx):732 Mbps / 699 Mbps |      | 1                 | -                 |
| · · · · · · · · · · · · · · · · · · ·                                        |      | Device Name:      | PLC Adapter       |
|                                                                              |      | Network Name:     | HomePlugAV        |
|                                                                              |      | MAC Address:      | c8:3a:35:a1:07:33 |
|                                                                              |      | Up Time:          | 00:10:42          |
|                                                                              |      | Software Version: | 3.1.4_US          |
|                                                                              |      |                   |                   |
|                                                                              |      |                   |                   |
|                                                                              |      |                   |                   |
|                                                                              |      |                   |                   |

In the Device List, you can view the adapters under the same electrical circuit which have negotiated with each other.

# Knowledge Center

- CCO: Displays the adapter for managing other adapters within a powerline network. When attempting to connect to each other, adapters automatically negotiate with each other to select an adapter as CCO.
- Device Name: Displays the name of adapter. The default name is PLC Adapter.
- HomePlugAV: Displays local powerline network name. To establish a powerline network, powerline adapters must share an identical network name. Based on the network name, the powerline network is classified into 2 types: a public network, which is named "HomePlugAV"; and a private network, which is not named "HomePlugAV".
- > MAC Address: Displays MAC address of adapter.

## **3.3 Change Device Name**

For better management, you can change the adapter's name if there are multiple adapters managed by Utility.

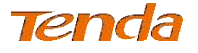

1.

## **Configuration Procedure:**

- Click 💿 –
- to start configuration.
- 2. Select Change Device Name.

| vice List                         | © -                 | Device Into       |                   |
|-----------------------------------|---------------------|-------------------|-------------------|
| Name.PLC Adapt                    | Change Device Name  |                   |                   |
| MAC:c8:3a:05:a1                   | Change Network Name |                   |                   |
| Name:PLC Adapt<br>MACrc8:3a:35ra1 | 🐑 QoS               |                   | -                 |
| Rate(Tx/Rx):754                   | 🛞 Reset             | Device Name:      | PLC Adapter       |
|                                   | ₫ Upgrade           | Network Name:     | HomePlugAV        |
|                                   |                     | MAC Address:      | c8:3a:35:a1:07:33 |
|                                   |                     | Up Time:          | 00:47:21          |
|                                   |                     | Software Version. | 3.1.4_US          |
|                                   |                     |                   |                   |

- 3. Select the adapter whose name you want to change.
- 4. Specify a new name in the Device Name edit box.

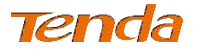

AV1000 Gigabit Powerline Adapter

| Device List                                              | © -   | Device Info       |                       |
|----------------------------------------------------------|-------|-------------------|-----------------------|
| Name:PLC Adapter (CCO) (Local)<br>MAC:c8:3a:35:a1:07:33  |       |                   | and the second second |
| MAC:c8:3a:35:a1:07:31<br>Rate(Tx/Rx):708 Mbps / 722 Mbps |       |                   | -                     |
|                                                          |       | Device Name:      | PLC Adapter           |
|                                                          |       | Network Name:     | HomePlugAV            |
|                                                          |       | MAC Address:      | c8:3a:35:a1:07:33     |
|                                                          |       | Up Time:          | 01:03:53              |
|                                                          |       | Software Version: | 3.1.4_US              |
| Select All Device Name: PLC Ad                           | apter | OK                | Cancel                |

5. Click OK.

# 🧳 Tip

You can click Select All to change adapter names uniformly.

# **3.4 Change Network Name**

Only adapters with the same network name can form a network. Note that keep all adapters with the same network name if you want to form a network.

## **Configuration Procedure:**

- 1. **Click** to start configuration.
- 2. Select Change Network Name.

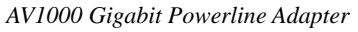

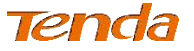

| Tenda                             |                     |                   | 2 – X             |
|-----------------------------------|---------------------|-------------------|-------------------|
| Device List                       | Ø -                 | Device Info       |                   |
| Name-PLC Adapt                    | Change Device Name  |                   |                   |
| MAC:c8:3a:36:a1                   | Change Network Name |                   | 1                 |
| Name.PLC Adapt<br>MAC:c8:3a:35:a1 | 🕙 QuS               |                   | P                 |
| Rate(Tx/Rx):/53                   | 🛞 Reset             | Device Name:      | PLC Adapter       |
|                                   | 🏝 Upgrade           | Network Name:     | HomePlugAV        |
| i.                                |                     | MAC Address:      | c8:3a:35:a1:07:33 |
|                                   |                     | Up lime:          | 01:21:18          |
|                                   |                     | Software Version: | 314_US            |
|                                   |                     |                   |                   |
|                                   |                     |                   |                   |
|                                   |                     |                   |                   |
|                                   |                     |                   |                   |

3. Specify a new network name in Network Name edit box. It is recommended to keep adapters you want to form a network with the same network name.

| Tenda                                                                                      |              |                                               | ? <b>-</b> ×                                   |
|--------------------------------------------------------------------------------------------|--------------|-----------------------------------------------|------------------------------------------------|
| Device List                                                                                | <b>(</b> ) = | Device Info                                   |                                                |
| MamerPLC Adapter<br>MAC(c8:3a:35ra1:07:31                                                  |              | 1                                             |                                                |
| Name.PLC Adapter (CCO) (Local)<br>MAC:c0:3a:35:a1:07:33<br>Rate(1x/Hx):736 Mbps / 730 Mbps |              | Device Name:<br>Notwork Namo:<br>MAC Acdress: | PLC Adapter<br>HomePlugAV<br>c8:3a:35:a1:07:31 |
|                                                                                            |              | Up lime:                                      | 01:31:17                                       |
|                                                                                            |              | Software Version:                             | 314_US                                         |
| SelectAl Network Name. HomePl                                                              | VAçu         | ОК                                            | Cancel                                         |
| Use the default(I lomePlugAV)                                                              |              |                                               |                                                |

4. Click **OK**.

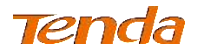

# 🏹 Tip

After successful network name configuration, "Private" will be displayed as Network Name, which means it is a private network.

| evice List                                                                   | <u>ن</u> | Device Into       |                   |
|------------------------------------------------------------------------------|----------|-------------------|-------------------|
| Name:PLC Adapter<br>MAC:c8:3a:35:a1:07:31<br>Rate(Tx/Rx).753 Mbps / 733 Mbps |          |                   | -                 |
| Name:PLC Adapter (CCO) (Local)<br>M/(C:c8:3a:35 a1 07:33                     |          | Device Name:      | PLC Acapter       |
|                                                                              |          | Network Name:     | Private           |
|                                                                              |          | MAC Address:      | cB:3a:35:a1:07:33 |
|                                                                              |          | Up Time:          | 00:01:23          |
|                                                                              |          | Software Version. | 3.1.4_US          |
|                                                                              |          |                   |                   |

# 3.5 QoS

QoS prioritizes bandwidth-intensive and latency-sensitive applications and services such as Internet/IPTV/audio/video/VoIP/online game services, guaranteeing high reliability and least latency in real-time transmission of such data.

## **Configuration Procedure:**

- 1. Click to start configuration.
- 2. Select QoS.

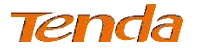

AV1000 Gigabit Powerline Adapter

| Tenda                                                 |                                     | ? – ×                                                   |
|-------------------------------------------------------|-------------------------------------|---------------------------------------------------------|
| Device List                                           | Ø ▼ Device info                     |                                                         |
| Name: PLC Adap<br>MAC: c8:3a:35:a1<br>Rate(Tx/Rx):543 | Name<br>k Name                      | 0                                                       |
| MAC c8:3a:3b:a1                                       | Device Na<br>Network Na             | me: PLC Adapter<br>ame: Private                         |
|                                                       | MAC Addre<br>Up Time:<br>Software V | ess: c8:3a:35:a1:07:33<br>C0:21:67<br>/crsion: 3.1.4_US |
| Sclect All     GoS: Nene                              | ~                                   | OK Gancel                                               |

3. Extend the drop-down list and select the application you want to give a priority to, like "Surfing".

| Tenda                                        |                                                   |                               | ? <b>-</b> ×                  |
|----------------------------------------------|---------------------------------------------------|-------------------------------|-------------------------------|
| Device List                                  | Ø =                                               | Device Info                   |                               |
| Name:PLC Ac<br>MAC:c8:3a:35<br>Rate(Tx/Rx).6 | lapter<br>:a1:07:31<br>85 Mops / 713 Mops         |                               | -                             |
| Name:PLC Ac<br>MAC:c8:3a:36                  | lapter (CCC) (Local)<br>:a1:07:33                 | Device Name:<br>Network Name: | PLC Adapter<br>HomePlugAV     |
|                                              |                                                   | MAC Address:<br>Up Time:      | c8:3a:35:a1:07:33<br>00:01:44 |
|                                              |                                                   | Software Version:             | 3.1.4_US                      |
| 🔲 Select All                                 | QoS: None<br>None                                 | • ОК                          | Cancel                        |
| Version:1.1.2                                | Surfino<br>IPTV<br>Audio/Video<br>VoIP<br>Gatters |                               | www.tendacn.com               |

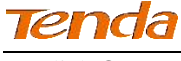

## 4. Click OK.

## Knowledge Center

- Surfing: Select it to prioritize HTTP data and improve Internet surfing experience. (Note: Applications/services such as web video and web gaming, etc., which using HTTP protocol will also be prioritized.)
- IPTV: Select it to prioritize IPTV data. The device supports RTSP-compliant IPTV data prioritization. However, some IPTV devices from other manufacturers may not adopt the RTSP protocol. So if the device does not prioritize IPTV data from your IPTV device, consult your manufacturer for the protocol and port info and send it to our technical staff so that we can include it in later version for better compatibility.
- > Video/Audio: Select it to prioritize video/audio data streaming.
- VoIP: Select it to prioritize VoIP data. The device supports SIP-compliant and H.32 3-compliant data prioritization. However, some VoIP devices from other manufacturers may use different protocols other than the above two. So if the device does not prioritize VoIP data from your VoIP device, consult your manufacturer for the protocol and port info and send it to our technical staff so that we can include it in later version for better compatibility.
- Games: Select it to prioritize and smooth gaming traffic. Please be noted that not all gaming traffic can be prioritized due to limited QoS entries.

# 3.6 Reset

Device name will be PLC Adapter, and network name will be HomeplugAV once the device resets to factory default.

## **Reset config:**

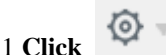

to start configuration.

2 Select Reset.

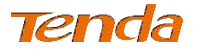

|     | Tenda                                                 |                                                                     |                   | ? <b>- ×</b>      |
|-----|-------------------------------------------------------|---------------------------------------------------------------------|-------------------|-------------------|
| Dev | ice List                                              | Ø -                                                                 | Device Info       |                   |
|     | Name: PLC Adapt<br>MAC c8 3a 35 a1<br>Rate(Tx/Rx):721 | <ul> <li>Change Device Name</li> <li>Change Network Name</li> </ul> |                   |                   |
| 12  | Name: FLC Adapt                                       | 🐑 QoS                                                               |                   | -                 |
|     |                                                       | 🚱 Reset 💽                                                           | Device Name:      | FI C Adapter      |
|     |                                                       | 🏥 Upgrade                                                           | Network Name:     | Private           |
|     |                                                       |                                                                     | MAC Address:      | c8:3a:35:a1:07:33 |
|     |                                                       |                                                                     | Up Time           | 00 56 16          |
|     |                                                       |                                                                     | Software Version: | 3.1.4_US          |
|     | Select Al                                             | QoS: None                                                           | ✓ OK              | Cancel            |

3 Select the adapter you want to reset or you can click Select All.

| © = | Device Info       |                                                                                                    |
|-----|-------------------|----------------------------------------------------------------------------------------------------|
| al) |                   | -                                                                                                   |
| 's  | Device Name:      | PLC Adapter                                                                                         |
|     | Network Name:     | Private                                                                                             |
|     | MAC Address       | c8:3a:35:a <mark>1:07:31</mark>                                                                     |
|     | Up Time:          | 01:00:39                                                                                            |
|     | Software Version: | 3.1.4_US                                                                                            |
|     | () =<br>()<br>s   | Device Info      Device Name:     Network Name:     MAC Address:     Up Time:     Software Version: |

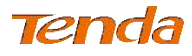

.

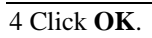

| Pevice List                                                                         | (2) | Device Info                  |                         |
|-------------------------------------------------------------------------------------|-----|------------------------------|-------------------------|
| Name: PLC Adapter (CCO)<br>MAC:c0:3a:35:a1:07:31<br>Rate(1x/Rx):695 Mbps / 691 Mbps |     |                              |                         |
| Name PLC Adapter (Local)<br>NAC r.8 3a 35 at 07:33                                  |     | Device Name<br>Network Name: | PI C Adapter<br>Private |
|                                                                                     |     | MAC Address.                 | c8.3a.35.a1.07.33       |
|                                                                                     |     | Software Version             | 3.1.4_US                |

## 5 Click **Yes** on the popup dialog.

| Factory Reset                                         | × |
|-------------------------------------------------------|---|
|                                                       |   |
| Do you want to reset the adapter to factory defaults? |   |
|                                                       |   |
| Yes(Y) No(N                                           | ) |
|                                                       |   |

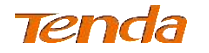

# 3.7 Upgrade

Upgrading the management software may get new functions. Please go to our website (http://www.tendacn.com) to download upgrade file.

## **Upgrade Procedure:**

0

1. Click

to start configuration.

2. Select Upgrade.

| evice List                         | ÷ @                                    | Device info       |                   |
|------------------------------------|----------------------------------------|-------------------|-------------------|
| MAC c8 3a 35 a1<br>Rate(Tx/Rx):751 | Change Device Name Change Network Name |                   |                   |
| Name:PLC Adap                      | 🕘 QoS                                  |                   | F.                |
|                                    | 👸 Reset                                | Device Name:      | PI C Adapter      |
|                                    | 🏝 Upgrade 📡                            | Network Name:     | Private           |
|                                    |                                        | MAC Address:      | c8:3a:35:a1:07:33 |
|                                    |                                        | 11p Time          | 00 38 10          |
|                                    |                                        | Software Version: | 3.1.4_US          |

3. Click Browse to locate and upload the upgrade file you have downloaded.

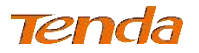

AV1000 Gigabit Powerline Adapter

| Tenda                                                                                      |     |                   | ? – 🗙             |
|--------------------------------------------------------------------------------------------|-----|-------------------|-------------------|
| Device List                                                                                | ⇒ ۞ | Device Info       |                   |
| Name:PLC Adapter (CCO) (Local)<br>MAC:c8:3a:35:a1:07:33<br>Rate(Tx/Rx):684 Mbps / 733 Mbps |     |                   | and a large       |
| Mame:PLC Adapter<br>MAC:c8:3a:35:a1:07:31                                                  |     |                   | m                 |
|                                                                                            |     | Device Name:      | PLC Adapter       |
|                                                                                            |     | Network Name:     | Private           |
|                                                                                            |     | MAC Address:      | c8:3a:35:a1:07:31 |
|                                                                                            |     | Up Time:          | 00:49:08          |
|                                                                                            |     | Software Version: | 3.1.4_US          |
| Upgrade                                                                                    |     |                   | Cancel            |
| opgrade                                                                                    |     | OWSIN OK          | Cancer            |

4. Click **OK** to start upgrading.

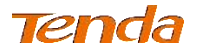

# **Chapter 4 Using the Pair Button**

This section presents how to use the Pair hardware button to create a secure Powerline network.

# 襸 Tip

Two or more powerline adapters under the same electrical circuit will automatically interconnect to create an unencrypted public network (Named "HomePlugAV").

# A. To create an encrypted private network between two adapters (Adapter 1 and Adapter 2), do as follows:

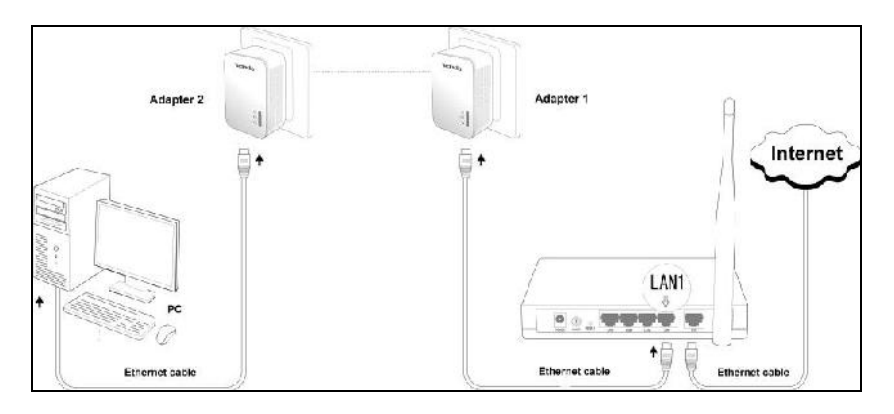

## **Configuration Procedure:**

- Press the Pair button on Adapter 1 for 1-3 seconds and then release it. The Adapter 1 will start blinking.
- 2. Within 2 minutes upon releasing Adapter 1's Pair button, press the Pair button on Adapter 2 for 1-3 seconds and then release it. The LED on the Adapter 2 will start blinking.

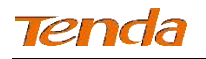

3. Observe the two adapters' LED status. If both **Conduct** LEDs on the two adapters display solid, it indicates an encrypted private powerline network is successfully created between Adapter 1 and Adapter 2.

## B. To add more adapters to the encrypted private network, do as follows:

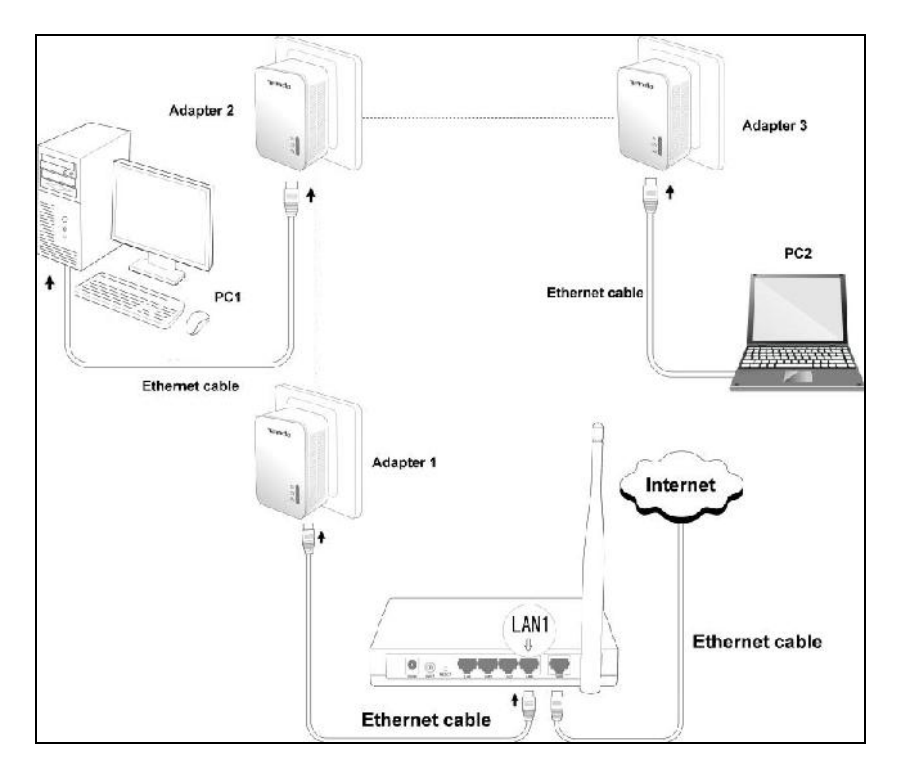

Now Adapter 1 and Adapter 2 have created a network, say Network1, and you're trying to add Adapter 3 to this network, do as follows:

- 1. Press the Pair button on Adapter 1 (or Adapter 2) for 1-3 seconds and then release it. The final LED starts blinking, which indicates it is waiting for other powerline adapter to join Network1.
- 2. Within 2 minutes upon releasing Adapter 1's (or Adapter 2's) Pair button, press the Pair button on Adapter 3 for 1-3 seconds and then

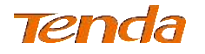

release it. The LED on Adapter 3 starts blinking, which indicates that it is negotiating with other adapter.

3. Observe the three adapters' LED status. If all in LEDs on three adapters display solid, that indicates Adapter 3 has joined Network1 successfully.

# C. To disconnect an adapter from the existing powerline network, do as follows:

As displayed above, a private powerline network has been created within Adapter1, 2 and 3. And now you want to disconnect Adapter 3 from Network1. Do as follows:

Press the Pair button on Adapter 3 for at least 6 seconds and then release it.

The fine LED on Adapter 3 will blink three times, which indicates the Adapter 3 will exit from Network 1, reset to the default settings and restart.

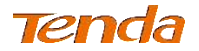

## Appendix 1 Configure Your PC

## Windows 8

**Step 1:** Right click the icon **a** on the bottom right corner of your desktop.

Step 2: Click Open Network and Sharing Center.

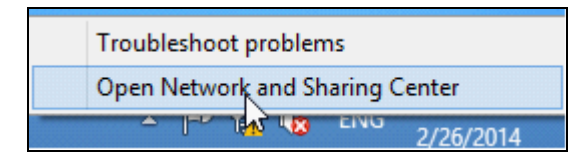

Step 3: Click Ethernet -> Properties.

|                                                                         |                                                                                                    | Network an                       | d Sharing Cente                                                                                 | er                                                                                                    |                                       | - C X              |
|-------------------------------------------------------------------------|----------------------------------------------------------------------------------------------------|----------------------------------|-------------------------------------------------------------------------------------------------|----------------------------------------------------------------------------------------------------|---------------------------------------|--------------------|
| I (⊕) = ↑ 👿 + Contro<br>Control Panel Listne<br>Change adapter settings | el Panel 🕨 Network and<br>D<br>General                                                                                          | Ethernet E Neb                   | work and Sharing C<br>tus                                                                       | enter<br>X<br>Corrine                                                                                                    | v o     ><br>-ctions                  | eerch Control F ,0 |
| Charge advanced shaling<br>settings                                     | Connection<br>L +1 Connectivity<br>19-6 Connectivity<br>Nexts State:<br>Duration:<br>::pood:<br>Details.<br>Activity<br>Svites: | Sent — 📕<br>2.075.511<br>🕅 Tsabe | No Internet acc<br>No Internet acc<br>Brad<br>02:15<br>100.0 M<br>100.0 M<br>1,273,8<br>Nagnose | ess stype<br>aux nection:<br>Isul<br>211<br>2005<br>21. up of<br>21. up of<br>21. up of<br>21. up of<br>21. up of<br>22. up of<br>23. up of<br>24. up of<br>25. up of<br>25. up of | y <u>No Internet</u> of<br>Efficience | cc35               |
| See also                                                                |                                                                                                    |                                  | d                                                                                               | lose                                                                                                    |                                       |                    |

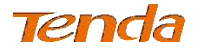

#### Step 4: Find and double click Internet Protocol Version 4(TCP/IPv4).

| )                                              | Ethernet Prop                                                                                                    | perties                                                                        |                                             |       |
|------------------------------------------------|----------------------------------------------------------------------------------------------------|--------------------------------------------------------------------------------|---------------------------------------------|-------|
| Networking                                     |                                                                                                    |                                                                                |                                             |       |
| Connect us                                     | ing:                                                                                                    |                                                                                |                                             |       |
| 👰 Real                                         | ek PCIe FE Family Controlle                                                                                                    | er                                                                             |                                             |       |
|                                                |                                                                                                    |                                                                                | <u>C</u> onfigure                           | ·     |
| This conne                                     | ction uses the following item                                                                                                    | ns:                                                                            |                                             |       |
|                                                | e and Printer Sharing for Mi<br>crosoft Network Adapter Mi<br>crosoft LLDP Protocol Drive<br>ki-Layer Topology Discover<br>iki-Layer Topology Discover<br>emet Protocol Version 6 (Tr<br>emet Protocol Version 4 (T | crosoft N<br>ultiplexor<br>er<br>ny Mappe<br>ny Respor<br>CP/IPv6)<br>CP/IPv4) | etworks<br>Protocol<br>r I/O Driver<br>nder | ^     |
| Insta                                          | I Uninstall                                                                                                    |                                                                                | Properties                                  | 5     |
| Descriptio<br>Transmis<br>wide are<br>across d | in<br>sion Control Protocol/Intern<br>a network protocol that pro-<br>verse interconnected network                                                                                                    | net Protoc<br>vides con<br>orks.                                               | col. The defau                              | lt    |
|                                                | [                                                                                                    | ок                                                                             | Ca                                          | ancel |

Step 5: Select Obtain an IP address automatically and Obtain DNS server

address automatically and click OK.

| General                        | Alternate Configuration                                                                  |                                  |                  |                       |                    |
|--------------------------------|------------------------------------------------------------------------------------------|----------------------------------|------------------|-----------------------|--------------------|
| You car<br>this car<br>for the | n get IP settings assigned a<br>ability. Olf erwise, you net<br>appropriate IP settings. | eutomatically i<br>ed to ask you | fycur i<br>netwo | network s<br>rkaunini | upports<br>Strator |
|                                | ntain an 1P address automa                                                               | etcally                          |                  |                       |                    |
| OL                             | e the following IP address                                                               | ;                                |                  |                       |                    |
| IP ec                          | ldr <del>e</del> ss:                                                                     | S                                | 1.19             | 1.1                   |                    |
| Subr                           | et mask:                                                                                 |                                  |                  |                       |                    |
| Defa                           | ult gateway:                                                                             |                                  | 1                | Si .                  |                    |
| () (i                          | blain DNS sarver address a                                                               | adoratedly                       |                  |                       |                    |
| ()U:                           | ic the following DNS server                                                              | r addresses:                     |                  |                       |                    |
| Pref                           | erred DN5 server                                                                         | 1                                |                  | - 28                  |                    |
| plter                          | mate DNS server:                                                                         | 1                                | -                | 1                     | 1                  |
| V                              | aidate settings upon exit.                                                               |                                  |                  | Adva                  | inced              |

**Step 6:** Click **OK** on the **Ethernet Properties** window (see **Step 4** for the screenshot).

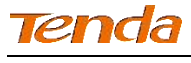

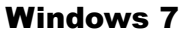

**Step 1:** Click the icon **a** on the right bottom corner of your desktop.

Step 2: Click Open Network and Sharing Center.

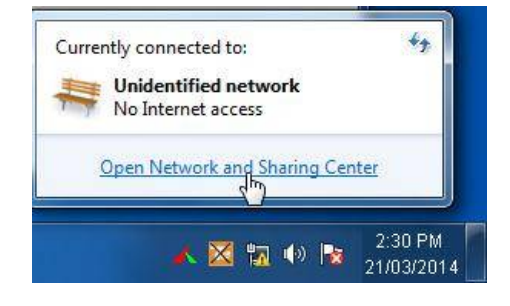

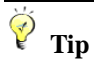

If you cannot find the icon an on the right bottom corner of your desktop, follow steps below: Click Start -> Control Panel -> Network and Internet -> Network and Sharing Center.

Step 3: Click Local Area Connection -> Properties.

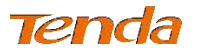

AV1000 Gigabit Powerline Adapter

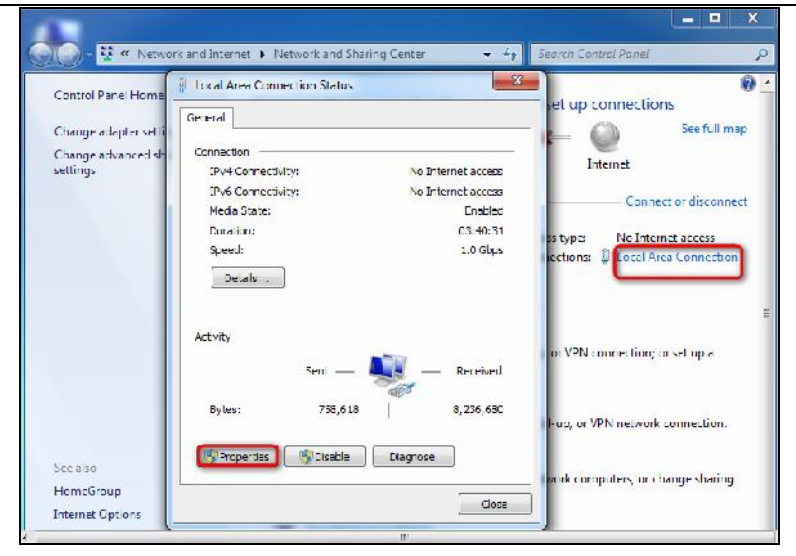

Step 4: Find and double click Internet Protocol Version 4(TCP/IPv4).

| Local Area Connection Properties                                            |  |  |  |  |  |  |
|-----------------------------------------------------------------------------|--|--|--|--|--|--|
| Networking                                                                  |  |  |  |  |  |  |
| Connect using:                                                              |  |  |  |  |  |  |
| Intel(R) PRO/1000 MT Network Connection                                     |  |  |  |  |  |  |
| Configure                                                                   |  |  |  |  |  |  |
| This connection uses the following items:                                   |  |  |  |  |  |  |
| Client for Microsoft Networks                                               |  |  |  |  |  |  |
| QoS Packet Scheduler                                                        |  |  |  |  |  |  |
| Hie and Printer Sharing for Microsoft Networks                              |  |  |  |  |  |  |
| ✓ Internet Protocol Version 4 (TCP/IPv4)                                    |  |  |  |  |  |  |
| Link-Layer Topology Discovery Mapper I/O Driver                             |  |  |  |  |  |  |
| 🗹 🛥 Link-Layer Topology Discovery Responder                                 |  |  |  |  |  |  |
|                                                                             |  |  |  |  |  |  |
| Uninstall Uninstall Properties                                              |  |  |  |  |  |  |
| Description<br>Transmission Control Protocol /Internet Protocol The default |  |  |  |  |  |  |
| wide area network protocol that provides communication                      |  |  |  |  |  |  |
| across diverse interconnected networks.                                     |  |  |  |  |  |  |
|                                                                             |  |  |  |  |  |  |
| OK Cancel                                                                   |  |  |  |  |  |  |

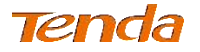

Step 5: Select Obtain an IP address automatically and Obtain DNS server

address automatically and click OK.

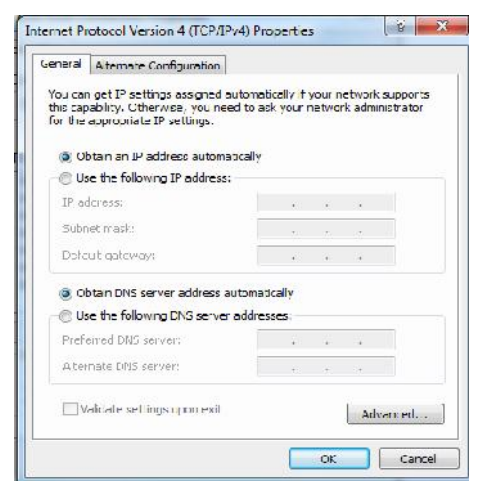

Step 6: Click OK on the Local Area Connection Properties window (see Step 4 for the screenshot).

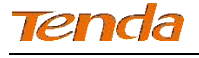

## Windows XP

Step 1: Right click My Network Places on your desktop and select Properties.

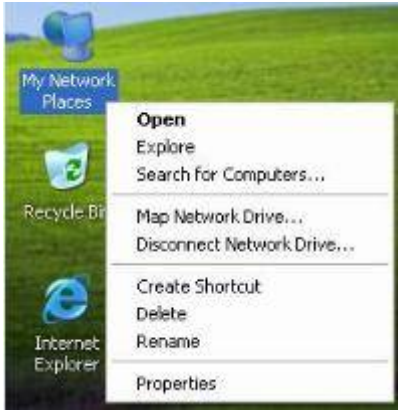

Step 2: Right click Local Area Connection and select Properties.

| <b>*</b> 1*          |
|----------------------|
| Disable              |
| Status               |
| Repair               |
| Bridge Connections   |
| Create Shortcut      |
| Delete               |
| Rename               |
| Properties           |
| Rename<br>Properties |

Step 3: Scroll down to find and double click Internet Protocol (TCP/IP).

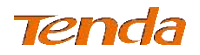

| onn            | ect using:                                      |                                  |                                        |                                       |                |                         |
|----------------|-------------------------------------------------|----------------------------------|----------------------------------------|---------------------------------------|----------------|-------------------------|
| ¥)             | Marvell Yuk                                     | on 98E                           | 8057 PCI-                              | E Gigabi                              |                | Configure               |
| his            | connection u                                    | ses the                          | following                              | tems:                                 |                |                         |
| ~              | Client for                                      | Microso                          | ft Networ                              | ks                                    |                |                         |
| N              | File and f                                      | Printer S                        | haring for                             | Microsoft                             | Netwo          | orks                    |
|                | a uos Pac                                       | ket Sch                          | eduler<br>(TOD AD)                     |                                       |                |                         |
| -              | • Internet i                                    | 1010001                          | (IGEVIE)                               |                                       |                |                         |
|                | Install                                         |                                  | Unins                                  | lall                                  |                | Properties              |
| De             | cription                                        |                                  |                                        |                                       |                |                         |
| Tr<br>wi<br>ac | ansmission Ci<br>de area netw<br>ross diverse i | ontrol Pr<br>ork prot<br>ntercon | otocol/Ini<br>ocol that p<br>nected ne | ternet Prot<br>provides c<br>stworks, | ocol "<br>ommu | The default<br>nication |
|                | w icon in n                                     | otificatio                       | in area wi                             | hen conne                             | cted           |                         |
| A 3            | tifu me wher                                    | n this co                        | nnection                               | has limited                           | l or no        | connectivity            |
|                | any me miler                                    |                                  |                                        |                                       |                |                         |

**Step 4:** Select **Obtain an IP address automatically** and **Obtain DNS server address automatically** and click **OK**.

| eneral                        | Alternate Configuration                                                         |                                                                                       |
|-------------------------------|---------------------------------------------------------------------------------|---------------------------------------------------------------------------------------|
| r'ou car<br>his cap<br>he app | n get IP settings assigne<br>ability. Otherwise, you n<br>ropriate IP settings. | d automatically if your network supports<br>eed to ask your network administrator for |
| ⊙ Ol                          | stain an IP address autor                                                       | matically                                                                             |
| OU                            | e the following IP addre                                                        | \$\$                                                                                  |
| IP address;                   |                                                                                 | 1 14 14 14 T                                                                          |
| Subnet mask:                  |                                                                                 |                                                                                       |
| Defa                          | ult gateway:                                                                    | 1 14 14 14                                                                            |
| ⊙ 0ł                          | tain DNS server addres                                                          | s automatically                                                                       |
| OU                            | e the following DNS ser                                                         | ver addresses:                                                                        |
| Prefe                         | ared DNS served                                                                 |                                                                                       |
| Alten                         | nate DNS server                                                                 | 1 1 1 1 T                                                                             |
|                               |                                                                                 | Advanced.                                                                             |

**Step 5:** Click **OK** on the **Local Area Connection Properties** window (see **Step 3** for the screenshot).

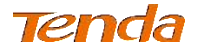

## **Appendix 2 FAQs**

Here some questions come with solutions. If your problem is still unsolved, please go to our website (<u>www.tendacn.com</u>) for help or mail your questions to our support (*support@tenda.com.cn*).

Q1: What is powerline networking?

**A1**: Powerline network technology upgrades your existing electric wiring, enabling transmission of both network data and electric power in a single powerline at a high speed of up to 1000Mbps. It characterizes low cost, high-speed and better stability without new network cable required.

Q2: Can a single powerline adapter establish a powerline network?

**A2**: Sorry, it cannot. A minimum of two powerline adapters are required. One is used to connect to an ADSL Modem or Router, and the other is to a PC.

Q3: Can I just plug one powerline adapter into a wall outlet to access the Internet?

**A3**: Sorry, you cannot. You must connect one more such adapter to an Internet-enabled ADSL Modem or Router, and another one to a PC. When the two adapters interconnect successfully, you can access the Internet.

Q4: Do I need to install a utility to use the device?

**A4**: No. The device is plug-and-play powerline adapter. Two such devices connected to the same electricity meter are able to interconnect automatically, no configuration required. Yet, there is still an included utility for advanced features such as QoS, private network, etc. See **User Guide** for details.

**Q5**: How many powerline adapters at most can be included under a single electricity meter?

A5: Up to 9 adapters. However, you can create numerous private networks under the same electrical circuit.

Q6: What is the maximum distance that two powerline adapters can transfer?

Tenda

AV1000 Gigabit Powerline Adapter

A6: Up to 300m can be reached with least interference. However transmission rate decreases gradually beyond 100m.

**Q7**: What main advantages does a powerline adapter have over a wireless device?

**A7**: The powerline adapter is a plug-and-play device, requiring no configuration. While, wireless signal not only is easily to be affected adversely by obstacles like walls and ceilings but also delivers harmful electromagnetic wave.

**Q8**: Can powerline devices of different brands communicate with each other? **A8**: Yes. This Tenda powerline adapter complies with HomePlugAV standard and thus can communicate with other manufacturers' HomePlugAV-compliant powerline devices.

**Q9**: Will the powerline network get disconnected upon blackout?

**A9**: Yes. The powerline network delivers data over electric wiring via electricity. Without presence of electricity, data transmission by powerline adapters is impossible.

**Q10**: Would it be dangerous to use the powerline adapter in a thunderstorm? **A10**: The adapter's internal thunder-/lightning-proof facility protects PC or other devices connected from any potential and harmful thunder or lightning attacks even when the building where the adapter lies is unfortunately thunderstorm-struck.

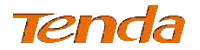

# **Appendix 3 Technical Specifications**

| Hardware Specifications                       |                                      |                                                                    |  |  |  |  |
|-----------------------------------------------|--------------------------------------|--------------------------------------------------------------------|--|--|--|--|
| Standards                                     |                                      | RJ45: IEEE 802.3, IEEE 802.3u; IEEE<br>802.3ab<br>PLC: HomePlugAV2 |  |  |  |  |
| Max Transmi<br>Distance                       | ission                               | 300m powerline                                                     |  |  |  |  |
| Max Number<br>adapters (und<br>electricity me | of powerline<br>ler a single<br>ter) | Up to 9                                                            |  |  |  |  |
| Compatibility                                 | 7                                    | HomePlugAV IEEE1901                                                |  |  |  |  |
| Transmission                                  | Rate                                 | PLC:1000Mbps;<br>RJ45:10/100/1000Mbps                              |  |  |  |  |
| Button                                        |                                      | 1*Pair/Reset                                                       |  |  |  |  |
| LEDs                                          |                                      | 1*Power LED<br>1*PLC LED<br>1*LAN LED                              |  |  |  |  |
| Input Power                                   |                                      | AC 100V-240V 50/60Hz                                               |  |  |  |  |
|                                               | L ( mm )                             | 82                                                                 |  |  |  |  |
| Dimensions                                    | W ( mm )                             | 60                                                                 |  |  |  |  |
|                                               | H ( mm )                             | 54.5                                                               |  |  |  |  |
| Security                                      |                                      | 128-bit AES encryption                                             |  |  |  |  |
| Operating Te                                  | mperature                            | 0°C~40°C                                                           |  |  |  |  |
| Storage Temp                                  | erature                              | -40°C~70°C                                                         |  |  |  |  |
| Operating Hu                                  | ımidity                              | 10%~90%RH Non-condensing                                           |  |  |  |  |
| Storage Hum                                   | idity                                | 5%~90% RH Non-condensing                                           |  |  |  |  |

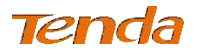

## **Appendix 4 Safety and Emission Statement**

# CE

## **CE Mark Warning**

This is a Class B product. In a domestic environment, this product may cause radio interference, in which case the user may be required to take adequate measures.

**NOTE:** (1) The manufacturer is not responsible for any radio or TV interference caused by unauthorized modifications to this equipment. (2) To avoid unnecessary radiation interference, it is recommended to use a shielded RJ45 cable.

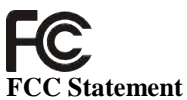

This equipment has been tested and found to comply with the limits for a Class B digital device, pursuant to part 15 of the FCC Rules. These limits are designed to provide reasonable protection against harmful interference when the equipment is operated in a commercial environment. This equipment generates, uses, and can radiate radio frequency energy and, if not installed and used in accordance with the instruction manual, may cause harmful interference to radio communications. Operation of this equipment in a residential area is likely to cause harmful interference in which case the user will be required to correct the interference at his own expense.

**FCC Caution**: Any changes or modifications not expressly approved by the party responsible for compliance could void the user's authority to operate this equipment.

This device complies with part 15 of the FCC Rules. Operation is subject to the following two conditions: (1) This device may not cause harmful interference, and (2) this device must accept any interference received, including interference that may cause undesired operation.

**NOTE:** (1) The manufacturer is not responsible for any radio or TV interference caused by unauthorized modifications to this equipment. (2) To avoid unnecessary radiation interference, it is recommended to use a shielded RJ45 cable.